## 1.Зайти на сайт ЕПГУ (Единый портал государственных услуг)

### 2.Нажать «ВОЙТИ»

| € ℃ ®          | www.gosus          | lugi.ru                       | Пор                          | отал государ       | твенных услуг           | Российской Фе                | едерации                       |                         |        |             |
|----------------|--------------------|-------------------------------|------------------------------|--------------------|-------------------------|------------------------------|--------------------------------|-------------------------|--------|-------------|
| ≡ госу         | услуги             | Горно-Алтайск г               |                              |                    |                         |                              | ļ                              | Помощь Q                | Войти  | Регистрация |
| Ср<br>Здоровье | Справки<br>Выписки | С<br>Пособия<br>Пенсия Льготы | С<br>Авто Права<br>Транспорт | <b>С</b> емья      | Дети<br>Образование     | В<br>Паспорта<br>Регистрация | 💰<br>Штрафы<br>Долги           | Стройка<br>Недвижимость | Прочее | Ведомства   |
|                |                    | Посмотрите, ч                 | нто нового<br>ение ДТП       | > 🔍 <mark>л</mark> | ыготная ИТ-ипот<br>о 5% | ека → (                      | )<br>Подозрите,<br>звонок от П | тыный →<br>эсуслуг      |        |             |
| $\sim$         |                    | Введите зап                   | poc                          |                    |                         |                              |                                | >                       |        |             |
|                | -                  | Единое пособ                  | ие Выплата                   | при ЧС За          | пись к врачу            | Сведения о соце              | ыплатах                        |                         |        |             |
|                |                    | Справка о суд                 | имости                       |                    |                         |                              |                                |                         |        |             |

# 3.Нажать «ЗДОРОВЬЕ»

| ≡ госуслуги                        | Республика Алтай                     |                              |                           | Заявл                             | ения Доку                      | менты Плате                 | жи Помощь               | Q Оксан | ia 3. |
|------------------------------------|--------------------------------------|------------------------------|---------------------------|-----------------------------------|--------------------------------|-----------------------------|-------------------------|---------|-------|
| 🕂 🗁<br>Здоровье Стравки<br>Выликси | С<br>Пособия<br>Пенсия Льготы        | С<br>Авто Права<br>Транспорт | Семья                     | Дети<br>Образование               | (В)<br>Паспорта<br>Регистрация | <b>і</b><br>Штрафы<br>Долги | Стройка<br>Недвижимость | Прочее  | В     |
|                                    | Посмотрите, ч<br>С Льготная<br>до 5% | пто нового<br>и ИТ-ипотека   | о () <mark>П</mark><br>зе | одозрительный<br>онок от Госуслуг |                                | Свой дом: о<br>до кадастра  | т плана                 |         |       |
|                                    | Введите запр                         | рос                          | рачу Выл                  | лата при ЧС С                     | веления о со                   | ивыплатах                   | риставы                 |         |       |

### 4. Нажать «ЗАПИСЬ НА ПРИЕМ К ВРАЧУ»

| Е ГОСУСЛУГИ Республика Алтай                                                 | Заяв                | зления Докум            | енты Плате      | жи Помощь                     | Q Оксана 3.     |
|------------------------------------------------------------------------------|---------------------|-------------------------|-----------------|-------------------------------|-----------------|
| * A A 4                                                                      | ш                   | 8                       | A               | ⊘                             | 88              |
| Здоровье Справки Пособия Авто Права Семья<br>Выписки Пенсия Льготы Транспорт | Дети<br>Образование | Паспорта<br>Регистрация | Штрафы<br>Долги | Стройка<br>Недвижимость       | Прочее I        |
| ПОПУЛЯРНЫЕ УСЛУГИ                                                            | ЧАСТ                | О ЗАДАВАЕМЫ             | ІЕ ВОПРОСЫ      |                               |                 |
| Запись на приём к врачу                                                      | Запис               | сь на приём и вы        | зов врача       |                               |                 |
| Вызов врача на дом                                                           | ~                   | Как записаться н        | на приём к вра  | чу                            |                 |
| Запись на вакцинацию от COVID-19                                             | ~                   | Почему не полу          | чается записат  | гься к врачу                  |                 |
| Медицинская реабилитация                                                     | ~                   | Почему при запі         | иси к врачу не  | т моей <mark>п</mark> оликлин | ики             |
| Донорство крови и ее компонентов                                             | Пока                | POTL PCP                |                 |                               |                 |
| Прикрепление к поликлинике                                                   | Tiona.              | Sarb bee                |                 |                               |                 |
| Подача заявления в Федеральный регистр доноров костного мозга и              | Меди                | цинская реабил          | итация          |                               |                 |
| гемопоэтических стволовых клеток                                             | ~                   | С какими забол          | еваниями пом    | ожет медицинск                | ая реабилитация |
| Сертификат COVID-19                                                          | ~                   | Как получить на         | правление на    | медицинскую ре                | еабилитацию     |
| Запись на углубленную диспансеризацию после перенесенной новой               | ~                   | Как проводится          | медицинская     | реабилитация                  |                 |

#### 5. Нажать кнопку «НАЧАТЬ»

| <b>≡ госуслуги</b> | Республика Алтай |                                                                                                    | Заявления                                          | Документы                                   | Платежи   | Помощь | Q | Оксана 3. |
|--------------------|------------------|----------------------------------------------------------------------------------------------------|----------------------------------------------------|---------------------------------------------|-----------|--------|---|-----------|
|                    | < н              | азад                                                                                                    |                                                    |                                             |           |        |   |           |
|                    |                  | Запись на приём к врачу                                                                                          |                                                    |                                             |           |        |   |           |
|                    | 1                | Записать можно себя, ребёнка или др                                                                              | угого человек                                      | a.                                          |           |        |   |           |
|                    |                  | Проверьте данные полиса ОМС, выбе<br>зремя посещения. Информация о запи<br>кабинете                              | ерите поликли<br>иси будет дост                    | нику, врача, дат<br>гупна в личном          | гу и      |        |   |           |
|                    |                  | Записаться можно к врачам из списка<br>специалисту, на медицинское обслед<br>10 направлению, которое выдает тера | а. Запись к про<br>ование или пр<br>апевт или врач | фильному<br>юцедуру возмо<br>і общей практи | жна<br>ки |        |   |           |
|                    |                  | Запись на приём к врачу доступна тол<br>поликлинике                                                              | пько в регионе                                     | прикрепления                                | к         |        |   |           |
|                    |                  | Нача                                                                                                    | ать                                                | •                                           |           |        |   |           |

6. Выбрать, кого хотите записать к врачу: себя, ребенка, другого человека.

| Ξ | госуслуги | Республика Ал | тай                               | Заявления | Документы | Платежи | Помощь | Q | Оксана З |
|---|-----------|---------------|-----------------------------------|-----------|-----------|---------|--------|---|----------|
|   |           | [             | < назад<br>Кого записать к врачу? |           |           |         |        |   |          |
|   |           |               | Себя                              |           |           | >       |        |   |          |
|   |           |               | Ребёнка                           |           |           | >       |        |   |          |
|   |           |               | Другого человека                  |           |           | >       |        |   |          |

7. Далее необходимо проверить данные: ФИО, дата рождения, СНИЛС. Если необходимо что-то изменить жмем «РЕДАКТИРОВАТЬ». Если данные верные, то нажимаем «ВЕРНО»

| <b>Е ГОСУСЛУГИ</b> Республин | а Алтай                  | Заявления              | Документы | Платежи | Помощь | Q |
|------------------------------|--------------------------|------------------------|-----------|---------|--------|---|
|                              | < Назад                  |                        |           |         |        |   |
|                              | Проверьте корректность в | аших <mark>д</mark> ан | ных       |         |        |   |
|                              |                          |                        |           |         |        |   |
|                              | Дата рождения            |                        |           |         |        |   |
|                              | снилс                    |                        |           |         |        |   |
|                              |                          |                        |           | _       |        |   |
|                              | 🖉 Редактировать 🔸        |                        |           |         |        |   |
|                              |                          |                        |           |         |        |   |
|                              | Вер                      | оно                    | -         |         |        |   |

8. Проверить номер полиса ОМС. Если необходимо что-то изменить жмем «РЕДАКТИРОВАТЬ». Если данные верные, то нажимаем «ВЕРНО»

| Номер полиса     | a OMC          |              |                             |              |          |
|------------------|----------------|--------------|-----------------------------|--------------|----------|
|                  |                |              |                             |              |          |
| Данные           | в точности со  | овпадают с   | полисом О                   | MC?          |          |
| Если нет, в услу | ге откажут. Вв | едите данные | е, <mark>н</mark> ажав кноп | ку "Редактир | ровать". |
| данные оудут с   | охранены в пр  | офиле        |                             |              |          |

9. Проверить номер мобильного телефона. Если необходимо что-то изменить жмем «РЕДАКТИРОВАТЬ». Если данные верные, то нажимаем «ВЕРНО»

| nonnann nene yon |   |  |
|------------------|---|--|
|                  |   |  |
| Редактировать    |   |  |
| 🖉 Редактировать  | - |  |

10. Выбрать регион и нажать кнопку «ПРОДОЛЖИТЬ»

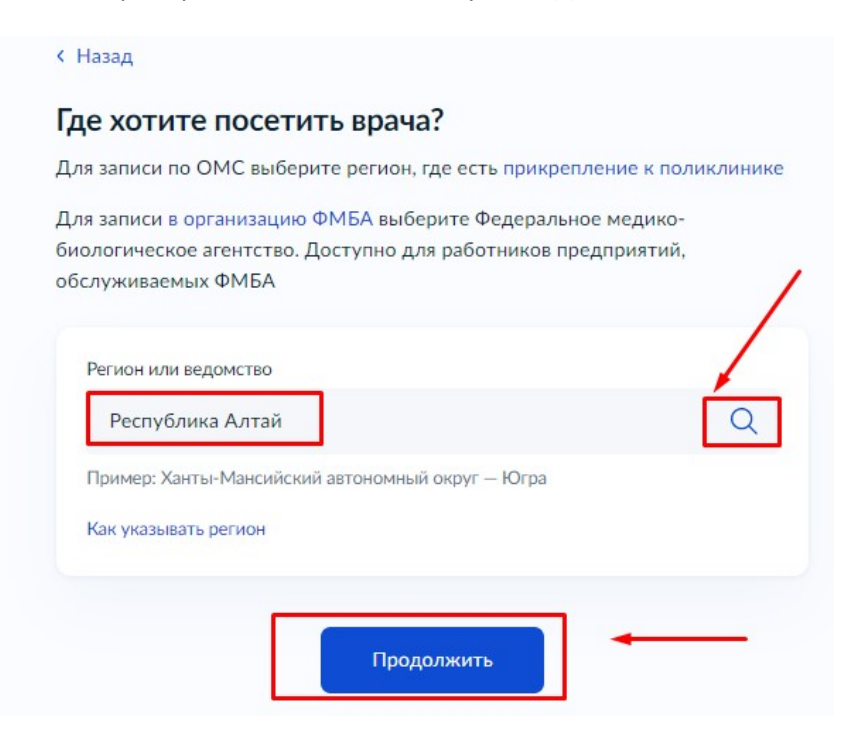

#### 11. Нажать «ВЫБРАТЬ ПОЛИКЛИНИКУ И ВРАЧА»

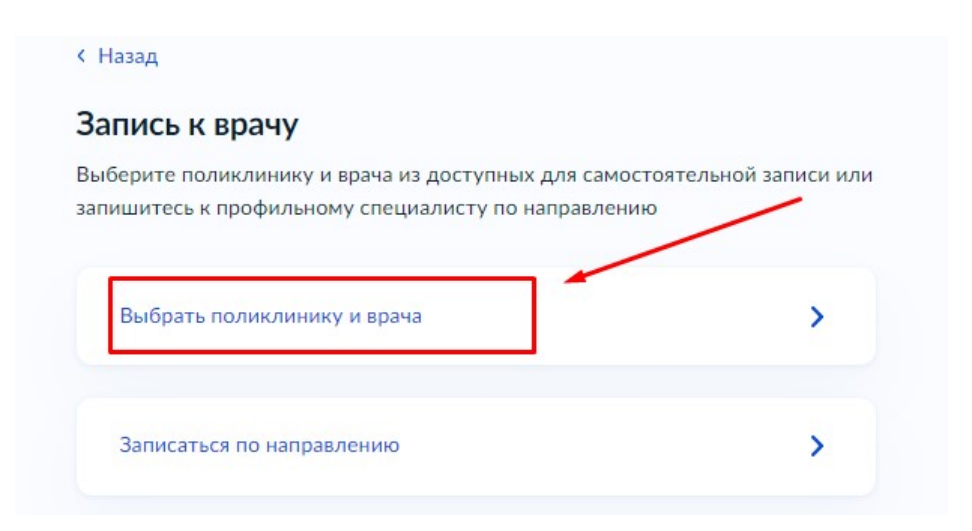

12. Выбираем МО из списка. Жмем «ВЫБРАТЬ». Либо пишем название МО в поле «Адрес или название МО и жмем Найти и далее «ВЫБРАТЬ».

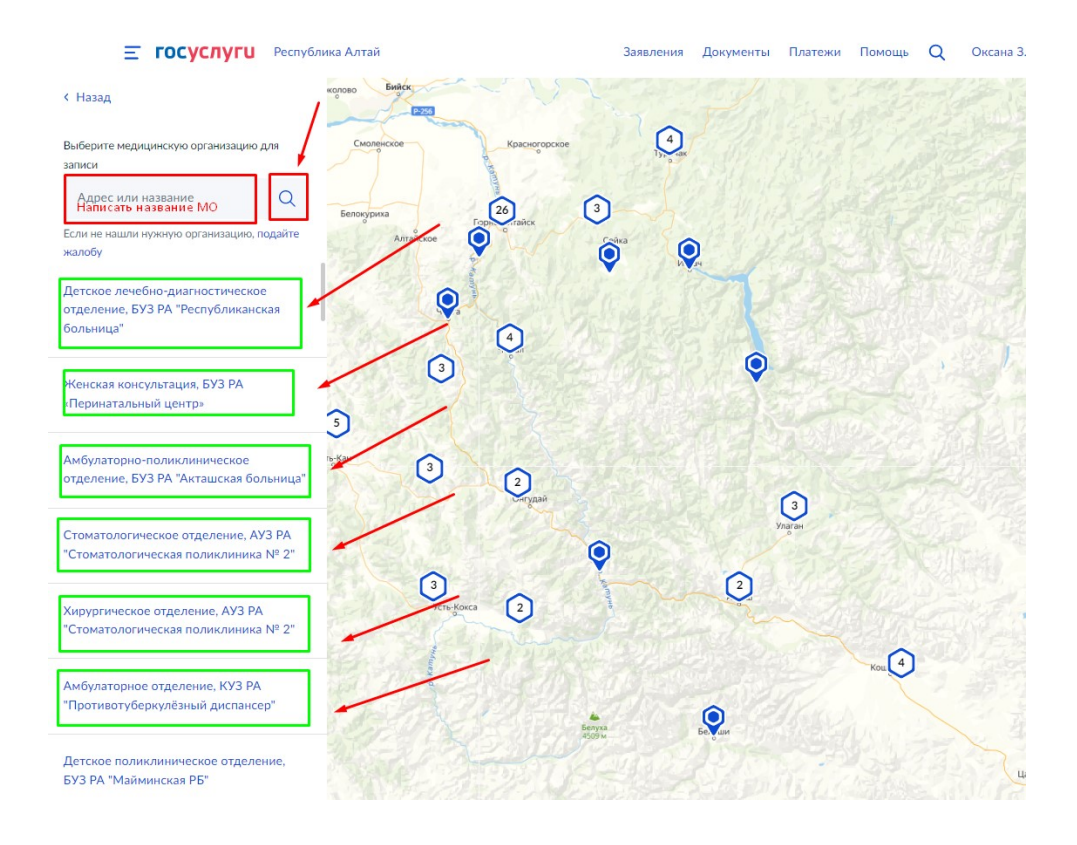

**ГОСУСЛУГИ** Республика Алтай

#### < Назад

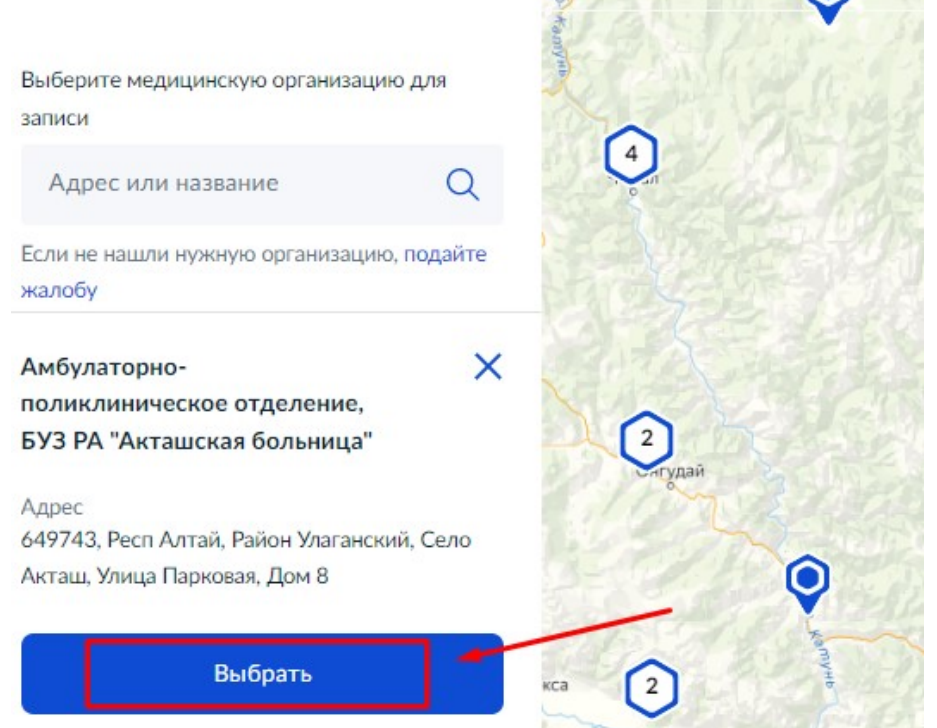

13. Для получения списка специальностей в МО нажать на «галочку», как на рисунке.

| рес: 649743, Респ Алта |                                                  |
|------------------------|--------------------------------------------------|
| м 8                    | ай, Район Улаганский, Село Акташ, Улица Парковая |
| К некоторым специал    | истам можно записаться только по направлению.    |
| Их не будет в списке.  | Для записи получите направление у своего врача   |
| У меня есть направлен  | ние                                              |
| Если не нашли врача,   | сообщите об ошибке                               |
| Специальность          |                                                  |
| -                      | Q ~                                              |
|                        |                                                  |
|                        |                                                  |
|                        |                                                  |

14. Выбрать необходимую специальность, например «Врач общей практики (семейный врач)»

| будаторно-поликлиническое отделение                                                                                                 | БУЗ РА "Акташская больница"                                   |
|----------------------------------------------------------------------------------------------------|---------------------------------------------------------------|
| рес: 649743, Респ Алтай, Район Улагански<br>м 8                                                                                     | й, Село Акташ, Улица Паркова                                  |
| К некоторым специалистам можно запис<br>Их не будет в списке. Для записи получи                                                     | аться только по направлению.<br>те направление у своего врача |
| У меня есть направление                                                                                                    |                                                               |
|                                                                                                    |                                                               |
| Если не нашли врача, сообщите об ошиб                                                                                               | ке                                                            |
| сли не нашли врача, сооощите об ошио<br>Специальность                                                                               | ке                                                            |
| Если не нашли врача, сооощите об ошиб<br>Специальность                                                                              | ке<br>Q ^                                                     |
| Если не нашли врача, сооощите об ошио<br>Специальность<br> <br>врач-стоматолог                                                      | ке<br>Q ^                                                     |
| Если не нашли врача, сооощите об ошиб<br>Специальность<br> <br>врач-стоматолог<br>врач-акушер-гинеколог                             | ке<br>Q ^                                                     |
| Если не нашли врача, сооощите об ошио<br>Специальность<br> <br>врач-стоматолог<br>врач-акушер-гинеколог<br>врач-терапевт участковый | ке<br>Q ^                                                     |

## 15. Выбрать ФИО специалиста, например:

| Булаторно-поликлиническое отделение, БУЗ РА "А<br>рес: 649743, Респ Алтай, Район Улаганский, Село А<br>и 8                                                                                | <b>кташская больница"</b><br>кташ, Улица Парковая, |
|----------------------------------------------------------------------------------------------------|----------------------------------------------------|
| К некоторым специалистам можно записаться тол<br>Их не будет в списке. Для записи получите направл<br>У меня есть направление<br>Если не нашли врача, сообщите об ошибке<br>Специальность | ько по направлению.<br>ление у своего врача        |
| врач общей практики (семейный врач)                                                                                                    | Q *                                                |
| Врач                                                                                                    |                                                    |
| 1                                                                                                    | Q ^                                                |
| Бачишева Роза Петровна                                                                                                    |                                                    |

# 16. Выбрать подходящую дату и время. Нажать «ЗАПИСАТЬСЯ К ВРАЧУ»

| мбулаторно-<br>дрес: 649743<br>цом 8 | поликлини<br>, Респ Алта | ческое от<br>ій, Район | <b>гделение,</b><br>Улагански | <b>БУЗ РА "А</b><br>й, Село А | <b>кташская</b><br>кташ, Улиц | <b>больница"</b><br>а Парковая, |
|--------------------------------------|--------------------------|------------------------|-------------------------------|-------------------------------|-------------------------------|---------------------------------|
| К некоторы<br>Их не будет            | м специал                | истам моз<br>Пля запис | жно запис                     | аться тол                     | ько по напр<br>ление у сво    | равлению.<br>рего врача         |
| У меня есть                          | направлен                | ие                     |                               |                               |                               |                                 |
| Если не нац                          | или врача, о             | ообщите                | об ошибн                      | e                             |                               |                                 |
| Специальнос                          | ть                       |                        |                               |                               |                               |                                 |
| врач обш                             | ей практин               | ки (семейн             | ный врач)                     |                               |                               | Q *                             |
| Врач                                 |                          |                        |                               |                               |                               |                                 |
| Бачишев                              | а Роза Петр              | овна                   |                               |                               |                               | Q *                             |
|                                      |                          |                        | Март                          |                               |                               |                                 |
| Du                                   | Br                       | Co                     | U+                            | Dr                            | C6                            | Be                              |
| 10                                   | DI .                     | Ср<br>45               | 11                            | 47                            | 10                            | 10                              |
| 13                                   | 14                       | 15                     | 10                            | 17                            | 18                            | 19                              |
| 20                                   | 21                       | 22                     | 23                            | 24                            | 25                            | 26                              |
| 27                                   | 28                       | 29                     | 30                            |                               |                               |                                 |
| 12:00                                | 12:30                    | 13:0                   | 00 1                          | 3:30                          | 14:00                         | 14:30                           |
| 15:00                                | 15:30                    |                        |                               |                               |                               |                                 |
|                                      |                          |                        |                               |                               |                               |                                 |
|                                      |                          |                        |                               |                               |                               | /                               |
| Вь                                   | і выбрали:               | 20 <mark>м</mark> арта | 2023 года                     | в 12:00,                      | понедельн                     | ик                              |
|                                      |                          | Запи                   |                               |                               | -                             |                                 |

17. В результате на экране появится уведомление, с указанием даты, ФИО врача и наименование MO (с адресом):

| Ħ    | 20 марта 2023 г. в 12:00                                       |
|------|----------------------------------------------------------------|
| Ð    | врач общей практики (семейный врач)                            |
|      | Бачишева Роза Петровна                                         |
| 命    | Амбулаторно-поликлиническое отделение, БУЗ РА "Акташская       |
|      | больница"                                                      |
|      | 649743, Респ Алтай, Район Улаганский, Село Акташ, Улица        |
|      | Парковая, Дом 8                                                |
| При  | ходите на приём в назначенное время. Добавьте напоминание в    |
| кал  | ендарь, чтобы не пропустить визит. Если не успеваете, отмените |
| DUAD | ит в лициом избинете                                           |